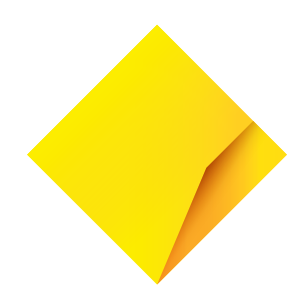

# **CommBank** Stream Working Capital MYOB Integration Guide

This guide is to help you understand how to set up, connect and manage your Stream Working Capital product with your MYOB account.

| Getting started                                    | 1 |
|----------------------------------------------------|---|
| FAQ                                                | 8 |
| Can I disconnect my MYOB file?                     | 8 |
| Can I reconnect my MYOB file?                      | 8 |
| What transactions are imported from the MYOB file? | 8 |

### **Getting started**

1. From your NetBank inbox, you will receive access to the registration page, click on the message titled "Apply for Stream Working Capital" to connect your MYOB accounting package and commence the application process.

Review the message and click the 'Start Application' button to proceed.

| Subject:       | Stream Working Capital - start application                                                                                                   | Ø Need help?   |  |
|----------------|----------------------------------------------------------------------------------------------------|----------------|--|
| Category:      | Applications                                                                                                    |                |  |
| Date received: | 26/04/2022 01:59 PM                                                                                                    | Help & Support |  |
| Message:       | Hi                                                                                                    |                |  |
|                | Thanks for your interest in Stream Working Capital.                                                                                          |                |  |
|                | If you continue with the application, your reference number will be CCL                                                                      |                |  |
|                | Apply in four simple steps                                                                                                    |                |  |
|                | Complete your application (5 mins)                                                                                                    |                |  |
|                | Enter a few details about your business and connect your accounting software.                                                                |                |  |
|                | We'll provide an estimated credit limit (subject to eligibility).                                                                            |                |  |
|                | 2 We'll review your application                                                                                                    |                |  |
|                | If we need more information from you, we'll let you know.                                                                                    |                |  |
|                | Finalise your application                                                                                                    |                |  |
|                | If you're eligible, you'll need to sign the required legal documents and any other approval<br>requirements.                                 |                |  |
|                | We'll be in touch                                                                                                    |                |  |
|                | When we have everything we need, we'll contact you to discuss your approved balance and help<br>you get started with Stream Working Capital. |                |  |
|                | Need help? Call 131 996 or talk to your relationship manager.                                                                                |                |  |
|                | Start application                                                                                                    |                |  |

2. An overview of the Stream Working Capital solution will be displayed. Review the information provided and click on the 'Get Started' button to proceed.

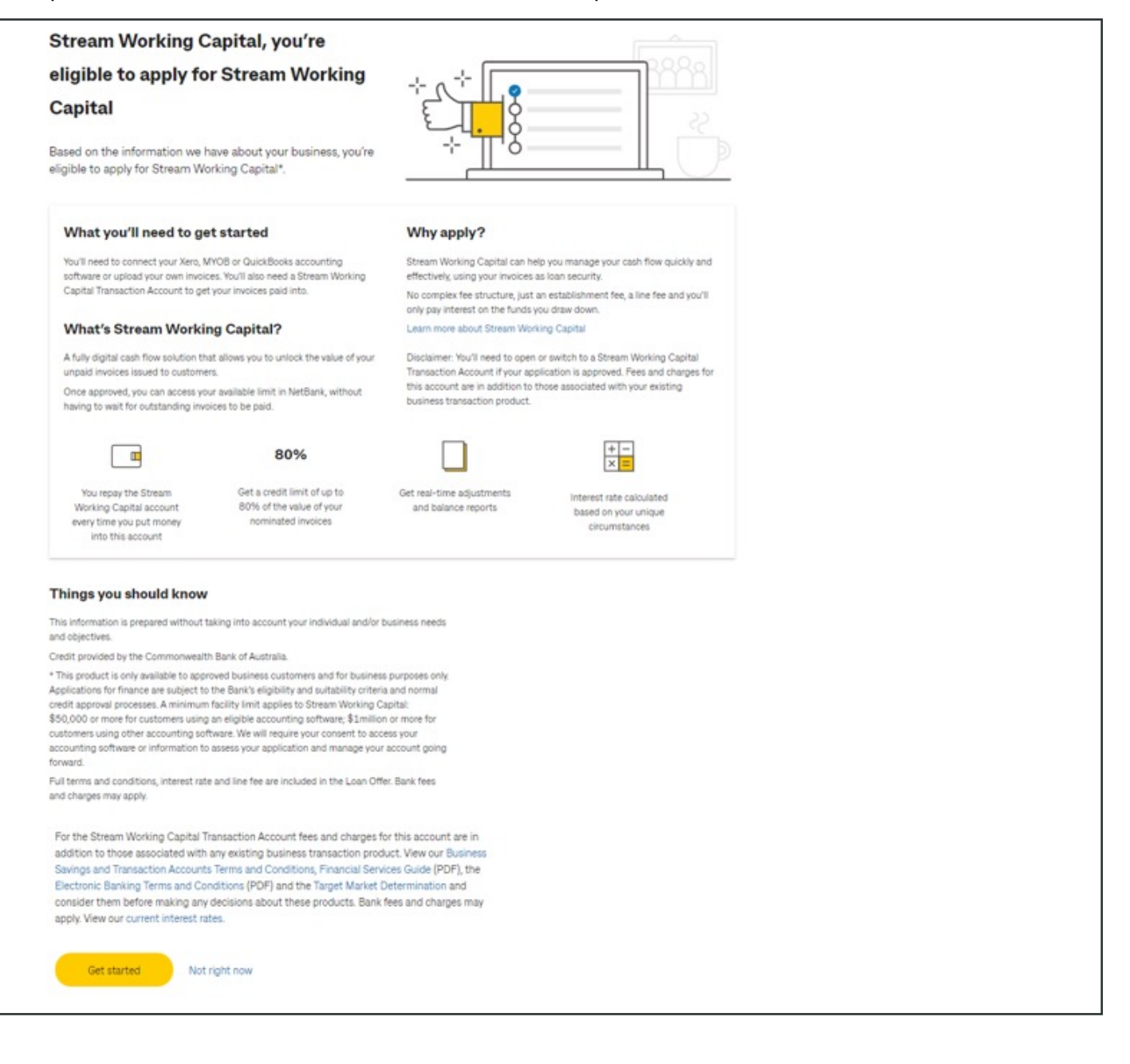

3. On the next screen presented, check your details are correct and progress by selecting 'Yes',

| Commonwealth |                               | Confirm your details                                                                                    |
|--------------|-------------------------------|----------------------------------------------------------------------------------------------------|
|              | Bank                          | Your details need to match the Australian Business Register (ABR).                                      |
|              |                               | This is what we have from the ABR:                                                                      |
|              | About you<br>In progress      | Full Name                                                                                               |
|              | Your accounting data<br>To do | Email address                                                                                           |
|              | Your offer<br>To do           | Business Name                                                                                           |
|              |                               | ABN                                                                                                    |
|              |                               | Are these details correct?                                                                              |
|              |                               | By clicking 'Yes', you are agreeing to Commonwealth Bank of Australia's Terms of Use and Privacy Policy |
|              |                               | Ves No                                                                                                  |
|              |                               |                                                                                                    |

4. Select MYOB as your accounting package.

| Commonwealth                        |                                                                                    |                                                                                    |                                                                     |                       |  |
|-------------------------------------|------------------------------------------------------------------------------------|------------------------------------------------------------------------------------|---------------------------------------------------------------------|-----------------------|--|
| Dark                                | Provide acce                                                                       | ss to invoice                                                                      | s issued                                                            |                       |  |
| About you<br>Completed              | Access to the accounting<br>understand the value of y<br>We'll then be able to pro | g software you use to inv<br>your outstanding invoice<br>vide you with an estimate | oice your customers will he<br>s.<br>ed credit limit (subject to el | lp us<br>ligibility). |  |
| Your accounting data<br>In progress | Which accounting softw                                                             | are do you use?                                                                    |                                                                     |                       |  |
| Your indicative offer<br>To do      | xero                                                                               | Business<br>AccountRight<br>Essentials                                             | C quickbooks.                                                       |                       |  |
|                                     | 5L                                                                                 |                                                                                    |                                                                     |                       |  |
|                                     | Something else                                                                     |                                                                                    |                                                                     |                       |  |
|                                     | None of the above                                                                  |                                                                                    |                                                                     |                       |  |
|                                     |                                                                                    |                                                                                    |                                                                     |                       |  |
|                                     |                                                                                    |                                                                                    |                                                                     |                       |  |
|                                     |                                                                                    |                                                                                    |                                                                     |                       |  |
|                                     |                                                                                    |                                                                                    |                                                                     |                       |  |
|                                     | Back                                                                               |                                                                                    |                                                                     |                       |  |

- 5. The data that will be shared with CommBank to assess your application will be presented for your review. This data includes:
  - · Business information and contacts
  - · Accounting and tax data, including profit and loss and balance sheets
  - · Debtors ledgers, including invoices and aged debtor information
  - Creditors ledgers, including aged creditor information
  - · Bank transactions

To agree and proceed, tick the consent box and then click the 'Share Data' button when displayed.

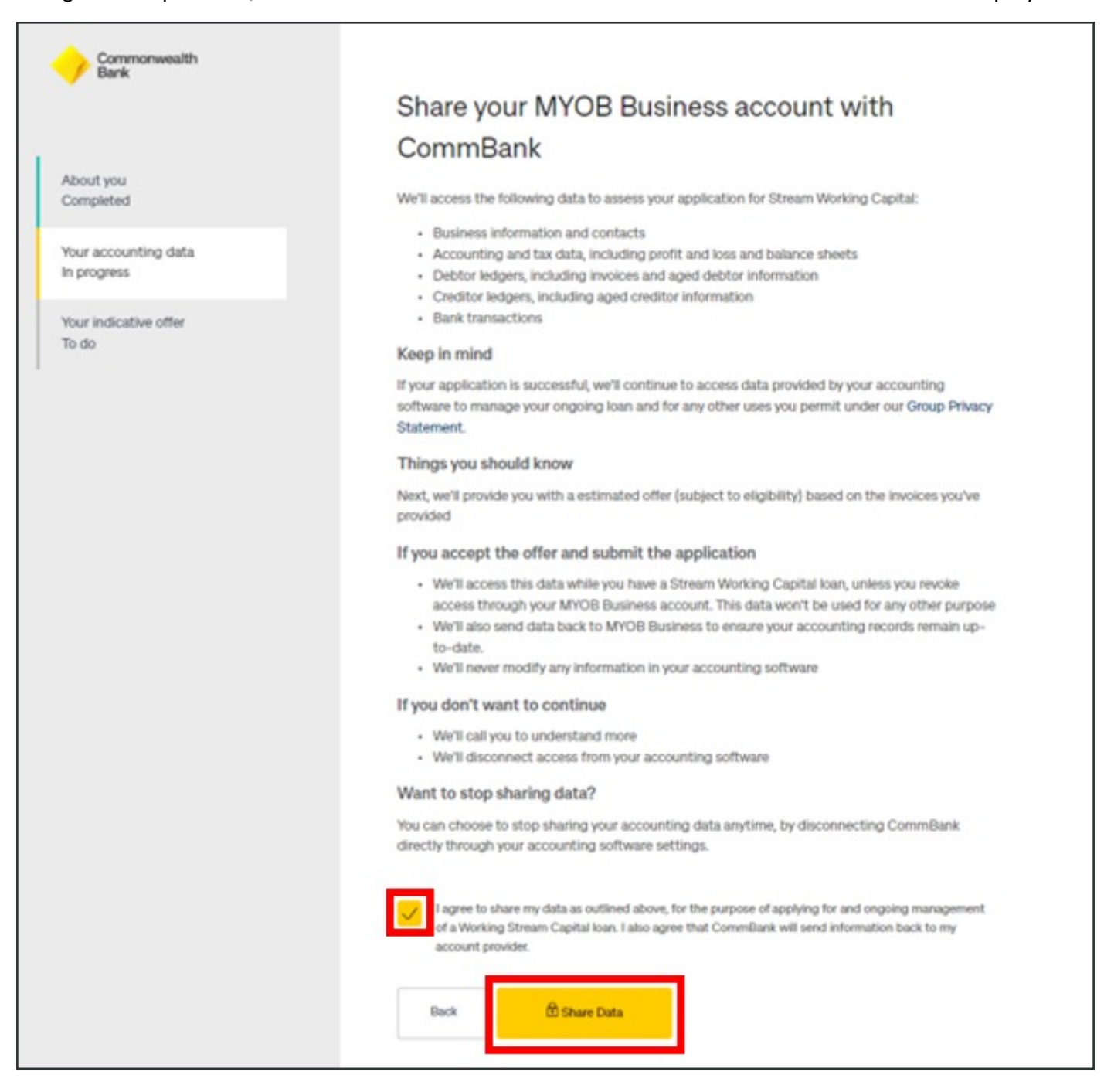

6. You will be prompted to input your MYOB login credentials and to select 'Allow Access' to provide authorisation to access your MYOB account.

| MYOB                                           | Authorisation                                                  | Password                                                                                                    | test@gmail.com Sig                                                                                                    | gn out |
|------------------------------------------------|----------------------------------------------------------------|----------------------------------------------------------------------------------------------------|----------------------------------------------------------------------------------------------------|--------|
| Your auth                                      | orised appl                                                    | cations                                                                                                    |                                                                                                    |        |
| Allow acces                                    | ss to your M                                                   | OB Account?                                                                                                    |                                                                                                    |        |
| Stream Porta                                   | al - Dev is request                                            | g permission to access your MYOB Account.                                                                                               |                                                                                                    |        |
| I give permiss                                 | sion for the 3rd part                                          | application to access those parts of the business ledgers th                                                                            | at are required to enable the 3rd party application to function.                                                                                            |        |
| I am aware th<br>General Ledg                  | at by giving such p<br>er.                                     | mission, the 3rd party application may have access to data                                                                              | that includes, but is not limited to, Contacts, Sales, Purchases, Payroll, Banking                                                                          | g and  |
| Your MYOB A<br>and all busine                  | account refers to the<br>ess ledger(s) this ac                 | user that you use to log into your business ledgers. By givin<br>ount is associated with.                                               | g permission to the 3rd party to use this account, you are giving them access to                                                                            | o any  |
| Allow 892                                      | No. 16                                                         |                                                                                                    |                                                                                                    |        |
| Allow act                                      | NO IN                                                          | n 2                                                                                                    |                                                                                                    |        |
| What is an M<br>that provides<br>account and t | IYOB Account? Yo<br>an easy, secure wa<br>ousiness details, an | r MYOB Account is the username and password you use to<br>for you to interact with MYOB for information about your so<br>make payments. | log into Stream Portal - Dev, It's also used to access my.MYOB, which is a port<br>ftware, customer support and service. You can use my.MYOB to update your | tal    |

7. Select your MYOB accounting file. If there is more than one file, you will be asked to select which one from the drop down box. If your file is MYOB Business (Account Right), you will be asked for a second level of authentication. AccountRight requires file access in addition to the cloud authentication as outlined below.

If using MYOB Business:

| myob                                                                                      |
|-------------------------------------------------------------------------------------------|
| CBA wants access to your MYOB data.                                                       |
| Company File Myob Test 🗸                                                                  |
| By allowing access you agree to the transfer of data between <b>CBA</b> and <b>MYOB</b> . |

If using MYOB Business (AccountRight):

| my                                      | ob                                                                  |  |
|-----------------------------------------|---------------------------------------------------------------------|--|
| CBA wants access t                      | to your <b>MYOB</b> data.                                           |  |
| Company File                            | ~                                                                   |  |
| Company File Username                   |                                                                     |  |
|                                         | If you are not sure what this value should be, try<br>Administrator |  |
| Company File Password                   |                                                                     |  |
|                                         | If you are not sure what this value should be, leave it blank       |  |
| By allowing access you agree to the tra | nsfer of data between CBA and MYOB.                                 |  |
| <b>5</b> Co                             | nnect                                                               |  |

Helpful Hint: If you are unsure of the username and password, it is possible that the default username and password has not been updated. Default Username: Administrator; Default Password: Blank

8. After connection, you will receive an indicative offer.

| bout you<br>ompleted                                                | We've connected with your accounting software and based on your eligible unpaid invoices as at<br>today, your business may be able to access up to:                                                                                                    |  |
|---------------------------------------------------------------------|----------------------------------------------------------------------------------------------------|--|
| our accounting data<br>ompleted<br>our indicative offer<br>ompleted | \$158,620                                                                                                    |  |
|                                                                     | The available limit will rise and fall in real time based on the value of your outstanding<br>invoices. This indicative available limit is based on your current eligible unpaid invoices as at<br>today 'our Indef may also vary one a full assessment has been completed by one of<br>our Trade & Working Capital Specialists. There may be other information required to support<br>your specific application.                        |  |
|                                                                     | Things you should know                                                                                                    |  |
|                                                                     | This information is prepared without taking into account your individual and/or business needs<br>and objectives.                                                                                                    |  |
|                                                                     | Credit provided by the Commonwealth Bank of Australia. This product is only available to<br>approved business customers and for business purposes only Applications for finance are subject<br>to the Bank's eligibility and suitability criteria and normal credit approval processes. A minimum<br>value for nominated invoices applies. Full terms and conditions are included in the Loan Offer.<br>Bank fees and charges may apply. |  |
|                                                                     | To use Stream Working Capital, you'll need a Stream Working Capital Transaction Account to get<br>your invoices paid into.                                                                                                    |  |
|                                                                     | For Stream Working Capital Transaction Account, view our CommBank Business Savings and                                                                                                    |  |
|                                                                     | Transaction Accounts Terms and Conditions, Financial Services Guide (PDF), the Electronic<br>Banking Terms and Conditions (PDF) and the Target Market Determination and consider them<br>before making any decisions about these products. Bank fees and charges may apply. View our<br>current interest rates.                                                                                                    |  |

9. Select 'Agree' to enable us to contact you and progress the application.

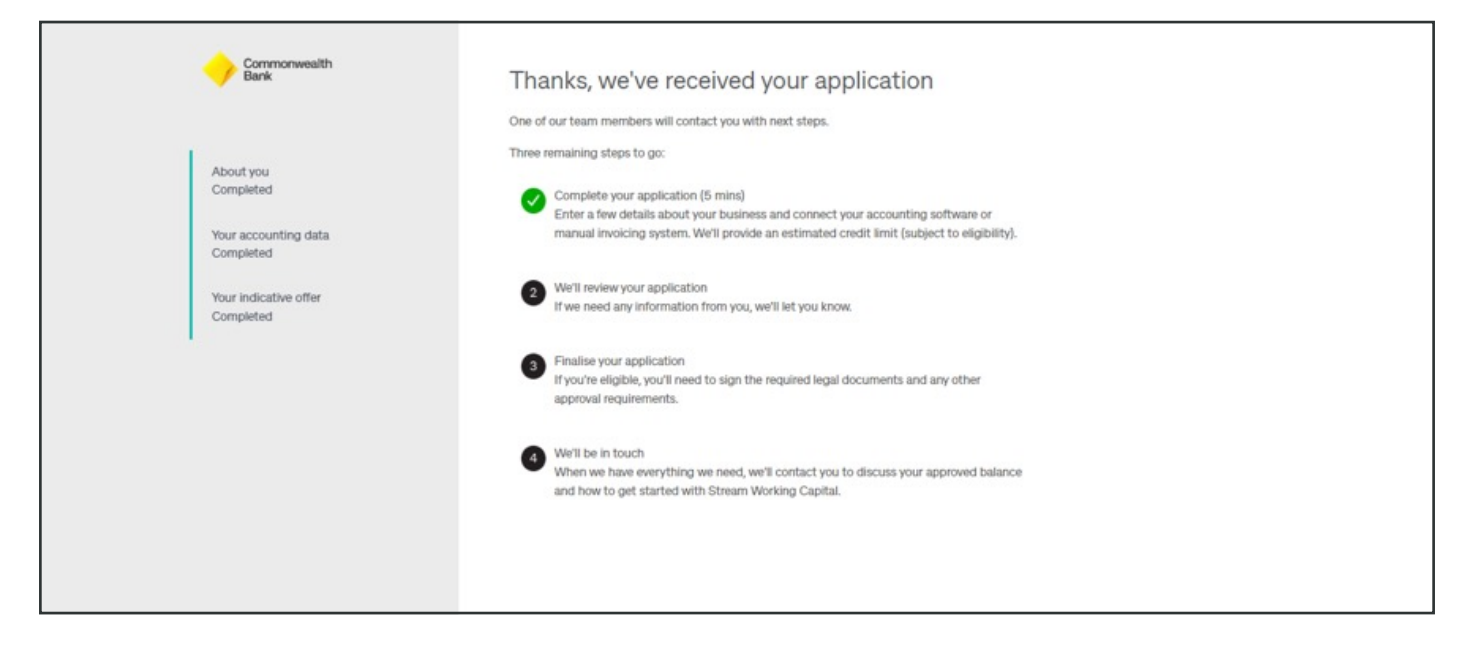

## FAQS

#### Can I disconnect my MYOB file?

You can disconnect your MYOB file at any time, however this will result in funding no longer being available. Select Disconnect from the user icon on your Stream Dashboard.

|                          | You h    | navo 3 itoms requiring your attention 🛛 💮 Syne now 🕠 🥎                                                                                                    |
|--------------------------|----------|----------------------------------------------------------------------------------------------------|
| Nominated involces       | \$25,117 | Dennis<br>xxxx@xxxx.com                                                                                                    |
| Disapproved              | -\$250   | d"b Disconnect                                                                                                    |
| Open credits O           | -\$61    | A locat                                                                                                    |
| Approved invoices        | \$24,807 | See a list of customers, nominate new ones or take existing ones on transition of the solution of the solution |
| Effective advance rate   | × 80%    |                                                                                                    |
| Concentration adjustment | -\$6,429 |                                                                                                    |
| Current limit            | \$13,417 |                                                                                                    |

#### Can I reconnect my MYOB file?

To reconnect your MYOB file, select Reconnect from the user icon. You will be prompted to re-enter your MYOB login information.

|                              |          | Dennis                                                                                                    |
|------------------------------|----------|----------------------------------------------------------------------------------------------------|
| O Nominated invoices         | \$25,117 | 3000@xcc.com                                                                                                    |
| Ø Disapproved ⊙              | -\$250   | C-> Reconnect                                                                                                    |
| Open credite O               | -\$61    | A locat                                                                                                    |
| Approved invoices            | \$24,807 | Logour     See a list of customers, nominate new ones or take existing ones on the list. Access available limit in Neifsonic |
| Effective advance rate       | × 80%    | TYOLDUIN                                                                                                    |
| ⑦ Concentration adjustment ③ | -\$6,429 |                                                                                                    |
| Current limit                | \$13,417 |                                                                                                    |

#### What transactions are posted to my MYOB file?

All invoices and customer payments are retrieved from the MYOB file to calculate your nominated invoices in real time.

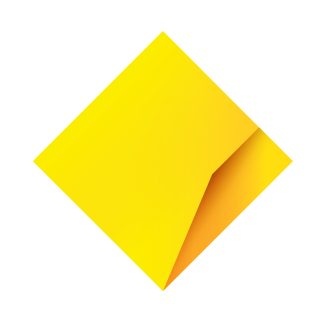

Things you should know: This information is prepared without taking into account your individual and/or business needs and objectives.

Credit provided by the Commonwealth Bank of Australia. This product is only available to approved business customers and for business purposes only. Applications for finance are subject to the Bank's eligibility and suitability criteria and normal credit approval processes. The minimum value of nominated invoices is \$15,000 per month. A minimum facility limit of \$50,000 or more applies to Stream Working Capital. We will require your consent to access your accounting software to assess your application and manage your account going forward. Full terms and conditions, interest rate, establishment fee and line fee are included in the Loan Offer, you should consider these before making any decisions about these products. Bank fees and charges may apply.

To use Stream Working Capital you'll need to open or switch to a Stream Working Capital Transaction Account if your application is approved. Fees and charges for this account are in addition to those associated with any existing business transaction product. For the Stream Working Capital Transaction Account view our CommBank Business Savings and Transaction Accounts Terms and Conditions at commbank.com.au/btsa, Financial Services Guide (PDF) at commbank.com.au/fsguide, the Electronic Banking Terms and Conditions (PDF) at commbank.com.au/electronicbanking and the Target Market Determination at commbank.com.au/tmd, you should consider these before making any decisions about these products. Bank fees and charges may apply. View our current interest rates at commbank.com.au/business/rates-fees.

Commonwealth Bank of Australia ABN 48 123 123 124 and Australian credit licence 234945.